# NORTH CAROLINA AGRICULTURAL AND TECHNICAL STATE UNIVERSITY GREENSBORO, NORTH CAROLINA

## DEPARTMENTAL ACTIVITY RECONCILIATION PROCEDURES

The following guidelines have been developed to assist campus users in understanding the requirements for monitoring their financial transactions to ensure proper accounting and reporting in the financial system.

Generally, the person performing the review activities should be different from the person(s) initiating, receiving, and recording the transactions. In those cases where separation of duties is not possible, the supervisors over the business function should review the procedures performed sufficiently to determine that they were performed properly and then sign off on the review log. The completed monthly log or other documentation of the review process should be maintained by the department as evidence of the ongoing monitoring effort.

It is important that each department reconcile its transactions monthly. You must reconcile all transactions for all funds and accounts administered by your department by verifying the data in the Banner Accounting System.

If your department does not have a system in place to track receipts and disbursements, you may follow the following steps:

- Create a departmental log for deposits made in the Cashier's Office, requisitions/purchase orders, check requests and other charges to your budget.
- Periodically (maybe weekly), check your departmental log against what has been processed in the accounting system and make comparisons. This will enable you to make sure that there is a match between your log and Banner.

### Verifying Monthly Activity

To view all the activity that affected your fund in summary format, follow the instructions below: log into the Banner accounting system, type **FGITBAL** in the "Search" field, and Press the Enter key.

Ξ ជ ⊞ Q Welcome Ъ-? Q Search O Direct Navigation FGITBAL  $\star$ (<del>)</del> g

The following screen will appear:

The "24" fiscal year represents transactions from July 1, 2023 to June 30, 2024.

Enter the six- digit fund number for your department.

| ≡  | × Ø ellucian General L           | edger Trial Balance FGITBAL 9.3.7 (NCATPROD)            |                                                |                 |
|----|----------------------------------|---------------------------------------------------------|------------------------------------------------|-----------------|
| 4  | Chart: * T                       | Accounting Office                                       | Fiscal Year:                                   | 24              |
|    | Account Type:                    | ••••                                                    | Account.                                       |                 |
| ⊞  | Get Started: Complete the fields | above and click Go. To search by name, press TAB from a | n ID field, enter your search criteria, and th | en press ENTER. |
| Q  |                                  |                                                         |                                                |                 |
|    |                                  |                                                         |                                                |                 |
| ?  |                                  |                                                         |                                                |                 |
| ★  |                                  |                                                         |                                                |                 |
| (→ |                                  |                                                         |                                                |                 |
|    |                                  |                                                         |                                                |                 |
| ප  |                                  |                                                         |                                                |                 |
|    |                                  |                                                         |                                                |                 |
|    |                                  |                                                         |                                                |                 |
|    |                                  |                                                         |                                                |                 |

| ≡   | X @ elluci        | an General Ledger Trial Balance FGITBAL 9.3.7 (NCATPROD)     |                   |                | 📫 ADD  🖹 RETRIEVE | A RELATED       | 🔅 TOOLS    | Ŵ      |
|-----|-------------------|--------------------------------------------------------------|-------------------|----------------|-------------------|-----------------|------------|--------|
|     | Chart: T Fiscal   | Year: 24 Fund: 170013 Accounting Office Account: Account Typ | e:                |                |                   | (               | Start Over |        |
| ស   | - GENERAL LEDG    | ER TRIAL BALANCE                                             |                   |                | Settings          | Insert E Delete | ra Copy 🍸  | Filter |
|     | Account           | Description                                                  | Beginning Balance | Debit/Credit * | Current Balance   | Debit/Credit    |            |        |
|     | 11100             | Cash Interfund Account                                       | 0.00              | Debit          | 3,462,481.67      | Credit          |            | *      |
|     | 11303             | SAR Refunds                                                  | 0.00              | Debit          | 0.00              | Debit           |            |        |
| Q   | 11813             | Non-Resident - JPHD                                          | 0.00              | Debit          | 0.00              | Debit           |            |        |
|     | 11200             | Endowment Pool Ownership                                     | 0.00              | Debit          | 0.00              | Debit           |            |        |
| 2   | 11600             | Suspense                                                     | 0.00              | Debit          | 0.00              | Debit           |            |        |
|     | 22110             | A/P External Vendors                                         | 0.00              | Credit         | 3,754.60          | Credit          |            |        |
| ~   | 22170             | A/P Recovery Clearing                                        | 0.00              | Credit         | 0.00              | Credit          |            |        |
| (?) | 22219             | Other Payroll W/H                                            | 142.83            | Credit         | 142.83            | Credit          |            |        |
|     | 22230             | Health Insurance Cont & Match                                | 0.00              | Credit         | 0.00              | Credit          |            |        |
| *   | 22288             | Group Term Life - UNC                                        | 142.83            | Debit *        | 142.83            | Debit           | 3          | *      |
|     | 22527             | Travel Adv Reim Payable                                      | 0.00              | Credit         | 0.00              | Credit          |            |        |
| C→  | 22532             | Visa Procurement Card                                        | 0.00              | Credit         | 0.00              | Credit          |            |        |
|     | 39200             | Expenditure Control                                          | 0.00              | Debit          | 3,466,236.27      | Debit           |            |        |
|     | 39220             | Budgeted Expenditure Control                                 | 0.00              | Credit         | 3,850,079.00      | Credit          |            |        |
|     | 39400             | Encumbrance Control                                          | 255,132.14        | Debit          | 549,772.30        | Debit           |            |        |
| 0   | 39420             | Reserve for Encumbrance                                      | 255,132.14        | Credit         | 549,772.30        | Credit          |            |        |
| ප   | 39600             | Budgeted Change to Net Assets                                | 0.00              | Debit          | 3,850,079.00      | Debit           |            |        |
|     | 43000             | Net Assets - COAS                                            | 0.00              | Credit         | 0.00              | Credit          |            |        |
|     | 43400             | Unrestricted Assets                                          | 0.00              | Credit         | 0.00              | Credit          |            |        |
|     | Total             | ALL ACCOUNTS                                                 | 0.00              |                | 0.00              |                 |            |        |
|     | 🕅 🖣 🗍 of 1        | Per Page                                                     |                   |                |                   |                 | Record 1   | of 19  |
|     | * - denotes amoun | nt is opposite of Normal Balance                             |                   |                |                   |                 |            |        |
|     | <b>⊼</b> <u>▼</u> |                                                              |                   |                |                   |                 |            | SAVE   |

Click **<u>Go</u>**, which will display the fund's data. This screen appears.

#### **Field Descriptions:**

- Account This field shows the Banner account number. Account numbers are displayed in sequential order.
- Description This column shows the name of the account as it appears in the Banner accounting system. The Cash Interfund Account 11100, will be the first account on the screen.
- Beginning Balance This figure indicates the cash balance at the beginning of the fiscal year (July 1)
- Debit/Credit This column indicates whether the Beginning Balance is a Debit balance or a Credit balance. A "Debit" means the fund has actual cash in the account. A "Credit" means the account has a (deficit) balance.
- Current Balance This field shows the current cash balance in the account. (For departmental transactions, cash receipted in the Cashier's Office will be reflected in Banner the next business day.)
- **D/C** This column indicates whether the Current Balance is a Debit balance or a Credit balance. A "Debit" means the fund has actual cash in the account. A "Credit" means the account has a (deficit) balance for the amount shown.

#### **IMPORTANT – CASH DEFICITS FOR NON-STATE FUNDS**

(Note: Any non-state fund with a deficit (credit) balance in the "Cash Interfund Account" line must be restored to debit status by making a deposit to the fund for the amount of the deficit. Please check the fund to ensure all deposits have been posted to the appropriate account and that there are no erroneous or duplicate expenditures charged to the fund.)

To see a history of all cash transactions for a fund, scroll to Acct. #11100, Cash Interfund Account. Click **Related** at the top of the screen, then click "**Query General Ledger Activity Info** [FGIGLAC]".

| Chart: ⊤ Fis   | cal Year: 24 Fund: 170013 Accounting Office Account: | Account Type:                                                                                                    |                |                 | Q Search                                |    |
|----------------|------------------------------------------------------|----------------------------------------------------------------------------------------------------|----------------|-----------------|-----------------------------------------|----|
| - GENERAL LE   | DGER TRIAL BALANCE                                   | and the second second sec |                |                 | * · · · · · · · · · · · · · · · · · · · |    |
| Account        | Description                                          | Beginning Balance                                                                                                    | Debit/Credit * | Current Balance | Query General Ledger Assivity Info      | F3 |
| 11100          | Cash Interfund Account                               | 0.00                                                                                                    | Debit          |                 | 3                                       |    |
| 11303          |                                                      |                                                                                                    |                |                 |                                         |    |
| 11813          | Non-Resident - JPHD                                  | 0.00                                                                                                    | Debit          |                 |                                         |    |
| 11200          | Endowment Pool Ownership                             | 0.00                                                                                                    | Debit          |                 |                                         |    |
| 11600          | Suspense                                             | 0.00                                                                                                    | Debit          |                 |                                         |    |
| 22110          | A/P External Vendors                                 | 0.00                                                                                                    | Credit         |                 |                                         |    |
| 22170          | A/P Recovery Clearing                                | 0.00                                                                                                    | Credit         |                 |                                         |    |
| 22219          | Other Payroll W/H                                    | 142.83                                                                                                    | Credit         |                 |                                         |    |
| 22230          | Health Insurance Cont & Match                        | 0.00                                                                                                    | Credit         |                 |                                         |    |
| 22288          | Group Term Life - UNC                                | 142.83                                                                                                    | Debit *        |                 |                                         |    |
| 22527          | Travel Adv Reim Payable                              | 0.00                                                                                                    | Credit         |                 |                                         |    |
| 22532          | Visa Procurement Card                                | 0.00                                                                                                    | Credit         |                 |                                         |    |
| 39200          | Expenditure Control                                  | 0.00                                                                                                    | Debit          |                 | 3                                       |    |
| 39220          | Budgeted Expenditure Control                         | 0.00                                                                                                    | Credit         |                 | 3                                       |    |
| 39400          | Encumbrance Control                                  | 255,132.14                                                                                                    | Debit          |                 |                                         |    |
| 39420          | Reserve for Encumbrance                              | 255,132.14                                                                                                    | Credit         |                 |                                         |    |
| 39600          | Budgeted Change to Net Assets                        | 0.00                                                                                                    | Debit          |                 | 3                                       |    |
| 43000          | Net Assets - COAS                                    | 0.00                                                                                                    | Credit         |                 |                                         |    |
| 43400          | Unrestricted Assets                                  | 0.00                                                                                                    | Credit         |                 |                                         |    |
| То             | otal ALL ACCOUNTS                                    | 0.00                                                                                                    |                |                 |                                         |    |
| ◀ 1            | of 1 🕨 📔 🛛 20 🗸 Per Page                             |                                                                                                    |                |                 |                                         |    |
| * - denotes an | nount is opposite of Normal Balance                  |                                                                                                    |                |                 |                                         |    |

#### The following screen will appear:

| ĥ             | - GENERAL LEDGER | ACTIVITY         |      |          |                                    |         | 💠 Settings 📑 Insert 📑 D | elete 📲 Copy 🎙 🌪 Fil | ter |
|---------------|------------------|------------------|------|----------|------------------------------------|---------|-------------------------|----------------------|-----|
|               | Account          | Transaction Date | Туре | Document | Description                        | Amount  |                         | Debit/Credit         |     |
| ▦             | 11100            | 05/31/2024       | INEI | IN260385 | Proshred of Raleigh                |         | 0.00                    | D                    |     |
|               | 11100            | 05/30/2024       | DNNI | 00885623 | Information Technology Services    |         | 10,857.68               | С                    |     |
| 2             | <b>11100</b>     | 05/30/2024       | DNNI | 00885623 | Information Technology Services    |         | 0.00                    | D                    |     |
| `             | 11100            | 05/23/2024       | JE16 | PC240011 | TXN00250787 AMZN Mktp US XD1U06T93 |         | 1,202.62                | С                    |     |
| 2             | 11100            | 05/23/2024       | JE16 | PC240011 | TXN00250675 STAPLES 00104190       |         | 563.90                  | С                    |     |
| -             | 11100            | 05/23/2024       | JE16 | PC240011 | TXN00252002 OFFICE DEPOT #2602     |         | 485.69                  | С                    |     |
| ~             | 11100            | 05/23/2024       | JE16 | PC240011 | TXN00251724 STAPLES 00104190       |         | 486.09                  | С                    |     |
| ?)            | 11100            | 05/23/2024       | JE16 | PC240011 | TXN00251892 OFFICE DEPOT #2602     |         | 316.50                  | С                    |     |
|               | 11100            | 05/23/2024       | JE16 | PC240011 | TXN00251772 AMZN Mktp US ZR9JD2CY3 |         | 221.30                  | С                    |     |
| k             | 11100            | 05/23/2024       | JE16 | PC240011 | TXN00250817 AMZN Mktp US RH98459W1 |         | 222.59                  | С                    |     |
|               | 11100            | 05/23/2024       | JE16 | PC240011 | TXN00251757 AMAZON.COM R06400XY3   |         | 149.34                  | С                    |     |
| $\rightarrow$ | 11100            | 05/23/2024       | JE16 | PC240011 | TXN00251977 Amazon.com Q40LD42W3   |         | 112.58                  | С                    |     |
|               | 11100            | 05/23/2024       | JE16 | PC240011 | TXN00251712 Amazon.com IL5FQ11O3   |         | 87.09                   | С                    |     |
|               | 11100            | 05/23/2024       | JE16 | PC240011 | TXN00251815 AMZN Mktp US 1R5G86103 |         | 49.08                   | С                    |     |
|               | 11100            | 05/23/2024       | JE16 | PC240011 | TXN00251936 AMZN Mktp US Q10Q10HW3 |         | 26.63                   | С                    |     |
| $^{-}$        | 11100            | 05/23/2024       | JE16 | PC240011 | TXN00251738 AMZN Mktp US 3H9706G13 |         | 27.21                   | С                    |     |
| <u>ح</u> ا    | 11100            | 05/23/2024       | JE16 | PC240011 | TXN00251983 AMZN Mktp US 187173ZH3 |         | 10.66                   | С                    |     |
|               | 11100            | 05/31/2024       | HGRB | F0029409 | HR Payroll 2024 MN 5 0             |         | 1,887.38                | С                    |     |
|               | 11100            | 05/31/2024       | HGRB | F0029409 | HR Payroll 2024 MN 5 0             |         | 10,906.86               | С                    |     |
|               | 11100            | 05/31/2024       | HGRB | F0029409 | HR Payroll 2024 MN 5 0             |         | 34,008.44               | С                    |     |
|               |                  |                  |      |          | Ţ                                  | lotal 🛛 | 3,462,481.67            | Credit               |     |
|               | 🖌 ┥ 🔄 1 of       | 104 20 v Per F   | Page |          |                                    |         |                         | Record 1 of 20       | 63  |

Transactions for the fund will appear by date in descending chronological order. Use the arrow at the bottom left to scroll through the transactions. **Transaction Date** is the official date of the entry. An entry may be processed on another date (Activity Date) but the transaction date is the official posting date or the date that was on the transaction when it was processed. **Type** is the identifier for the source of the transactions – some common types are as follows:

TNR denotes cash/credit/credit card payments at the Cashier's Office. INNI/DNNI are invoice/check entries. JE15 and JE16 are journal entries generally made by accounting staff. HGRB is for payroll entries.

**Document** is the accounting batch number that the data was processed from such as a journal entry (J0012345). **Description** is a brief description of the transaction. **Amount** is the dollar amount of the transaction and **Debit/Credit** is the debit/credit indicator for the amount column.

### Verifying Receipts and Disbursements by Account Code

**Receipt and expenditure transactions should be checked to ensure transactions posted to your funds and accounts are correct**. To verify receipts and expenditures:

| 1. Log into the Banner | accounting system and t | ype <u>FGIBDST i</u> n t | he "Search" field | . Press the Enter key. |
|------------------------|-------------------------|--------------------------|-------------------|------------------------|
| -                      |                         |                          |                   | -                      |

| ≡  |                                      |  |
|----|--------------------------------------|--|
| ផ  |                                      |  |
| ⊞  |                                      |  |
| Q  |                                      |  |
|    | Welcome                              |  |
| ?  | Search O Direct Navigation FGIBDST Q |  |
| ×  |                                      |  |
| (→ |                                      |  |
| 8  |                                      |  |

- 2. Enter your department's six-digit fund number in the Index field.
- 3. Click **"Go"** to display the fund's data.

| ≣              | 🗙 🥝 ellucian Or           | ganization Budget Status F | GIBDST 9.3.6 (NCATPROD)               |                                   |                                  | 🗎 ADD  RETRIEV | re 🛔 Related 🔅 Tools 🌲           |
|----------------|---------------------------|----------------------------|---------------------------------------|-----------------------------------|----------------------------------|----------------|----------------------------------|
| ~              | Chart: T North Carolina A | &T State University Fiscal | Year: 24 Index: 170013 Accounting     | Office Query Specific Account:    | Include Revenue Accounts: 🗹 Comm | nit Type: Both | Start Over                       |
| w              | Organization: 42000 Con   | nptroller Fund: 170013 A   | ccounting Office Program: 170 Institu | tional Support Account: Account I | ype: Activity: Location:         | Catlinas       | Blassed Blasses E. Conv. 9 Files |
| m              | ORGANIZATION BUDGETS      | TATUS                      | -                                     |                                   | 1/100 4 - 41 - 14                | u Setungs      | insent Delete Copy T, Filler     |
|                | Account                   | Туре                       | litte                                 | Adjusted Budget                   | Y ID Activity                    | Commitments    | Available Balance                |
| $\sim$         | 61110                     | L                          | EPA Regular Salaries                  | 87,188.00                         | 201,629.12                       | 0.00           | -114,441.12                      |
| Q              | 61210                     | L                          | SPA Regular Salaries                  | 1,858,748.00                      | 1,333,152.74                     | 0.00           | 525,595.26                       |
|                | 61220                     | L                          | SPA Overtime Payment                  | 0.00                              | 188.99                           | 0.00           | -188.99                          |
| ß              | 61270                     | L                          | SPA Longevity Payment                 | 0.00                              | 19,158.76                        | 0.00           | -19,158.76                       |
|                | 61410                     | L                          | Non-Student Reg Wage                  | 0.00                              | 180,997.50                       | 0.00           | -180,997.50                      |
|                | 61420                     | L                          | Non-Student OT Pay                    | 0.00                              | 2,653.50                         | 0.00           | -2,653.50                        |
| 0              | 61450                     | L                          | Undergraduate Hourly Wage             | 0.00                              | 28,820.00                        | 0.00           | -28,820.00                       |
|                | 61550                     | L                          | Unemployment Comp                     | 0.00                              | 1,130.88                         | 0.00           | -1,130.88                        |
| *              | 61555                     | L                          | Flexible Spending Savings Account     | 0.00                              | 157,450.00                       | 0.00           | -157,450.00                      |
|                | 61810                     | L                          | Social Security                       | 146,338.00                        | 129,790.22                       | 0.00           | 16,547.78                        |
| ( <del>)</del> | 61820                     | L                          | State Retirement                      | 233,752.00                        | 351,851.47                       | 0.00           | -118,099.47                      |
|                | 61830                     | L                          | Medical Insurance                     | 268,990.00                        | 198,170.19                       | 0.00           | 70,819.81                        |
|                | 61870                     | L                          | TIAA Opt Retirement                   | 26,036.00                         | 20,698.63                        | 0.00           | 5,337.37                         |
|                | 72300                     | E                          | Educational Supplies                  | 13,839.00                         | 0.00                             | 0.00           | 13,839.00                        |
| $\sim$         | 72304                     | E                          | Other Educ Supplies                   | 0.00                              | 15,526.82                        | 0.00           | -15,526.82                       |
| 엄              | 72307                     | E                          | Other Medical Supp                    | 0.00                              | 421.35                           | 0.00           | -421.35                          |
|                | 72600                     | E                          | Office Supplies                       | 29,934.00                         | 0.00                             | 0.00           | 29,934.00                        |
|                | 72601                     | E                          | Office Supplies                       | 0.00                              | 10.139.54                        | 20,150,79      | -30,290,33                       |
|                | 72900                     | E                          | Data Processing Supplies              | 7.947.00                          | 0.00                             | 0.00           | 7 947 00                         |
|                | 72902                     | E                          | Other Supplies                        | 0.00                              | 9 799 67                         | 0.00           | -9 799 67                        |
|                | M 4 1 of 3 N              | 20 v Per Page              |                                       | 0.00                              | 0,100.01                         |                | Record 1 of 59                   |
|                |                           |                            |                                       |                                   |                                  |                |                                  |
|                |                           |                            | 1007 1007 0005 (1)                    |                                   | @0000_0004_Ell                   |                | والروام                          |

### 4. Field Descriptions:

- Account is the five-digit number that identifies the type of expense.
- **Type** identifies the three types of accounts based on **the first digit of the account number**: Revenue (R) = 5, Payroll Expenses (L for Labor) = 6, and All other Expenses (E) = 7
- Title is the name of the account as it appears in the Banner accounting system.
- Adjusted Budget is the budget for the account based on what has been processed as of the screen date. It represents the original budget and processed budget adjustments as of this date.
- YTD Activity represents the actual (total) transactions processed from July 1 to the current date.
- **Commitments** show the requisitions and purchase orders that **have not been paid** and are claims against the fund's cash balance.
- Available Balance is the Adjusted Budget minus the Year to Date Activity minus Commitments.

- The Available Balance does not include unprocessed transactions (i.e., requisitions submitted to the Purchasing Department that have not been encumbered as of this date, check requests for which checks have not been processed, etc.). Please be sure to consider any unprocessed transactions in reconciling your available cash.
- 5. To see transactions posted to a particular account, scroll to the account number you want To view. Click <u>Related at the top of the screen</u>, then click "<u>Transaction Detail Information</u> [FGITRND]".

| ≣              | 🗙 🎯 ellucian 🛛          | Organization Budget Status I | FGIBDST 9.3.6 (NCATPROD)              |                                   |                                    | 🔒 ADD          | RETRIEVE                                 |
|----------------|-------------------------|------------------------------|---------------------------------------|-----------------------------------|------------------------------------|----------------|------------------------------------------|
|                | Chart: T North Carolina | A&T State University Fisca   | al Year: 24 Index: 170013 Accounting  | g Office Query Specific Account:  | Include Revenue Accounts: 🗹 Com    | mit Type: Both | Q Search                                 |
| ដា             | Organization: 42000 Co  | mptroller Fund: 170013 /     | Accounting Office Program: 170 Instit | tutional Support Account: Account | Type: Activity: Location:          |                | Budget Summany Information (ECIPS) IMI   |
|                | - ORGANIZATION BUDGET   | STATUS                       |                                       |                                   |                                    | 1              | Shift+F2                                 |
|                | Account                 | Туре                         | Title                                 | Adjusted Budget                   | YTD Activity                       | Commitments    | Organization Encumbrances [FGIOENC] F4   |
|                |                         |                              | EPA Regular Salaries                  |                                   |                                    |                |                                          |
| Q              | 61210                   | L                            | SPA Regular Salaries                  | 1,858,748.00                      | 1,333,152.74                       |                | Transaction Detail Information [FGITRND] |
|                | 61220                   | L                            | SPA Overtime Payment                  | 0.00                              | 188.99                             |                | F3                                       |
|                | 61270                   | L                            | SPA Longevity Payment                 | 0.00                              | 19,158.76                          |                |                                          |
|                | 61410                   | L                            | Non-Student Reg Wage                  | 0.00                              | 180,997.50                         |                |                                          |
|                | 61420                   | L                            | Non-Student OT Pay                    | 0.00                              | 2,653.50                           |                |                                          |
| $\odot$        | 61450                   | L                            | Undergraduate Hourly Wage             | 0.00                              | 28,820.00                          |                |                                          |
|                | 61550                   | L                            | Unemployment Comp                     | 0.00                              | 1,130.88                           |                |                                          |
| ×              | 61555                   | L                            | Flexible Spending Savings Account     | 0.00                              | 157,450.00                         |                |                                          |
|                | 61810                   | L                            | Social Security                       | 146,338.00                        | 129,790.22                         |                |                                          |
| ( <del>)</del> | 61820                   | L                            | State Retirement                      | 233,752.00                        | 351,851.47                         |                |                                          |
|                | 61830                   | Ļ                            | Medical Insurance                     | 268,990.00                        | 198,170.19                         |                |                                          |
|                | 61870                   | L                            | TIAA Opt Retirement                   | 26,036.00                         | 20,698.63                          |                |                                          |
|                | 72300                   | E                            | Educational Supplies                  | 13,839.00                         | 0.00                               |                |                                          |
| 0              | 72304                   | E                            | Other Educ Supplies                   | 0.00                              | 15,526.82                          |                |                                          |
| 8              | 72307                   | E                            | Other Medical Supp                    | 0.00                              | 421.35                             |                |                                          |
|                | 72600                   | E                            | Office Supplies                       | 29,934.00                         | 0.00                               |                |                                          |
|                | 72601                   | E                            | Office Supplies                       | 0.00                              | 10,139.54                          |                |                                          |
|                | 72900                   | Е                            | Data Processing Supplies              | 7,947.00                          | 0.00                               |                |                                          |
|                | 72902                   | E                            | Other Supplies                        | 0.00                              | 9,799.67                           |                |                                          |
|                | 🚺 ┥ 🗍 of 3 🕨 🕅          | 20 v Per Page                |                                       |                                   |                                    |                |                                          |
|                | <b>⊼ ⊻</b>              |                              |                                       |                                   |                                    |                |                                          |
|                | EDIT Record: 1/59       | FTVACCT BLOCK.FT             | TVACCT ACCT CODE [1]                  |                                   | ©2000 - 2024. Ellucian. All rights | reserved.      | ellucian.                                |

#### The following screen appears:

| ≡   | ×@         | ) ellucian De   | etail Transac | tion Act | ivity FGITRND 9.3.22 (NCA | TPROD)                       |          |               |                    |                 | 🔒 ADD                   | PRETRIEVE    | A RELATED       | 🗱 TOOLS   |         |
|-----|------------|-----------------|---------------|----------|---------------------------|------------------------------|----------|---------------|--------------------|-----------------|-------------------------|--------------|-----------------|-----------|---------|
|     | COA: T     | Fiscal Year: 24 | Index: 170    | 013 Fu   | nd: 170013 Organization   | : 42000 Account: 61110       | orogram: | 170 Activity: | Location: Period:  | Commit Type:    | Both                    |              | (               | Start Ove | re      |
| ជា  | · DETAIL T | RANSACTION ACT  | IVITY         |          |                           |                              |          |               |                    |                 |                         | 🛊 Settings 🔛 | Insert 📄 Delete | r Copy    | Filter  |
|     | Account    | Organization    | Program       | Field    | Amount                    | Increase (+) or Decrease (-) | Туре     | Document *    | Transaction Date * | Activity Date * | Description             |              | Commit Type     | Fund *    | Activ   |
| Ħ   | 61110      | 42000           | 170           | YTD      | 27,849.33                 | +                            | HGNL     | F0029409      | 05/31/2024         | 05/23/2024      | HR Payroll 2024 MN 5 0  |              | U               | 170013    |         |
|     | 61110      | 42000           | 170           | YTD      | 27,849.33                 | +                            | HGNL     | F0029298      | 04/30/2024         | 04/23/2024      | HR Payroll 2024 MN 4 0  |              | U               | 170013    |         |
| Q   | 61110      | 42000           | 170           | YTD      | 27,849.33                 | +                            | HGNL     | F0029200      | 03/28/2024         | 03/22/2024      | HR Payroll 2024 MN 3 0  |              | U               | 170013    |         |
| ì   | 61110      | 42000           | 170           | YTD      | 29,443.53                 | +                            | HGNL     | F0029126      | 02/29/2024         | 02/22/2024      | HR Payroll 2024 MN 2 0  |              | U               | 170013    |         |
| 4   | 61110      | 42000           | 170           | YTD      | 27,135.05                 | +                            | HGNL     | F0029050      | 01/31/2024         | 01/26/2024      | HR Payroll 2024 MN 1 0  |              | U               | 170013    |         |
|     | 61110      | 42000           | 170           | OBD      | 2,664.00                  | +                            | B01      | 24SALLI       | 12/31/2023         | 01/05/2024      | FY2024 Original Budget  |              | U               | 170013    |         |
| ~   | 61110      | 42000           | 170           | OBD      | 84,524.00                 | +                            | B01      | 24SAL170      | 12/31/2023         | 01/05/2024      | FY2024 Original Budget  |              | U               | 170013    |         |
| (?) | 61110      | 42000           | 170           | YTD      | 17,849.33                 | +                            | HGNL     | F0028773      | 12/21/2023         | 12/14/2023      | HR Payroll 2023 MN 12 0 |              | U               | 170013    |         |
|     | 61110      | 42000           | 170           | YTD      | 16,346.25                 | +                            | HGNL     | F0028640      | 11/30/2023         | 11/20/2023      | HR Payroll 2023 MN 11 0 |              | U               | 170013    |         |
| *   | 61110      | 42000           | 170           | YTD      | 7,614.46                  | +                            | HGNL     | F0028580      | 10/31/2023         | 10/27/2023      | HR Payroll 2023 MN 10 0 |              | U               | 170013    |         |
|     | 61110      | 42000           | 170           | YTD      | 6,564.17                  | +                            | HGNL     | F0028476      | 09/29/2023         | 09/22/2023      | HR Payroll 2023 MN 9 0  |              | U               | 170013    |         |
| €   | 61110      | 42000           | 170           | YTD      | 6,564.17                  | +                            | HGNL     | F0028380      | 08/31/2023         | 08/25/2023      | HR Payroll 2023 MN 8 0  |              | U               | 170013    |         |
|     | 61110      | 42000           | 170           | YTD      | 6,564.17                  | +                            | HGNL     | F0028141      | 07/31/2023         | 07/25/2023      | HR Payroll 2023 MN 7 0  |              | U               | 170013    |         |
|     |            |                 |               | Total    | 288,817.12                | +                            |          |               |                    |                 |                         |              |                 |           |         |
|     | К 🖣 1      | 1 of 1 🕨 🕅      | 20            | v Per    | Page                      |                              |          |               |                    |                 |                         |              |                 | Record    | 1 of 13 |

6. All transactions for that particular account will be displayed in descending, chronological order by activity date. The transaction detail screen shows the five-digit Account number you are viewing. Organization is the "Org" or organization number assigned to your department.
Program is the code assigned to a fund to indicate the purpose of that fund. Activity Date is the date transactions are processed. Type is the type of transaction (i.e. "SP8s" are Cashier's receipts). Document is the accounting document number for that transaction, such as a receipt, journal entry, or check number. The next column is a description of the transaction. Field represents the type of activity – whether YTD (year-to-date activity - which translates to actual expenditures), ENC (encumbrance), RSV (requisition). Amount is the dollar amount of the transaction. Increase (+)/Decrease (-) indicates whether the transaction increased or decreased the account balance.

The month-end reconciliation procedures are necessary to ensure that activities/charges recorded for a departmental project are accurate, classified properly, and appropriate.

Budget line items should not show over expenditures. When over expenditures are identified, the department should make appropriate adjustments to correct the over-expended budget condition. In addition, the reason(s) for causing the budget overrun should be evaluated, and steps taken to avoid similar overruns in the future.

### <u>NOTE</u>

We are using index codes instead of fund codes. An index code is identical to its fund code, but the code is input into the index field. Using the index code automatically populates the program and organization codes for you. This in turn reduces errors. It is important to remember that if you are reviewing your account for periods before the use of index codes, then you should enter the fund code ONLY (without the organization or program codes) and all associated transactions for that fund will be populated. If you use the index code, then it would only produce results for the organization and program associated with the index code and not the others that were keyed in error.

Should you discover <u>errors</u> or have questions regarding your department's activity, please contact the following by the  $20^{th}$  of the month to ensure timely adjustments.

| <b>Department</b>  | <u>Subject</u>                | Person to Contact | <b>Extension</b> |
|--------------------|-------------------------------|-------------------|------------------|
| Accounts Payable   | Invoices and check            | Laisha Baez       | 334-7684         |
| Budget Office      | Budget Entries                | Jennaira Massey   | 334-7631         |
| Cashier's Office   | Receipts                      | Angela Dubose     | 285-4061         |
| Contracts & Grants | Contracts & Grants issues     | Kendra Sturdivant | 334-7685         |
| General Accounting | Internal charges              | Bivian Ejimakor   | 334-7684         |
| Payroll            | Payroll Entries               | David Jones       | 334-7888         |
| Purchasing         | Requisitions, Purchase Orders | Nikki Williams    | 334-7555         |